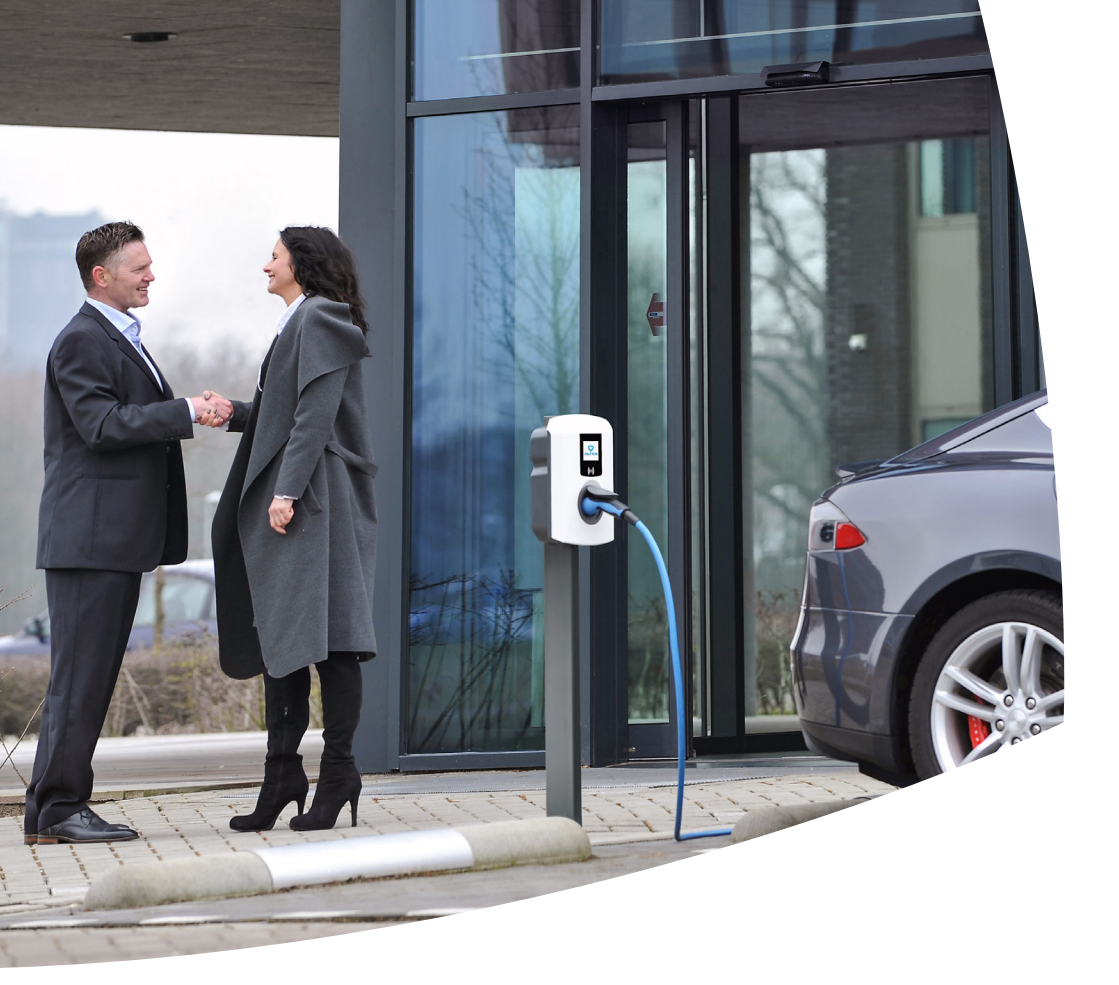

# Eve Single

Manual / Handleiding / Handbuch / Manuel / Käyttöopas

S-line Pro-line

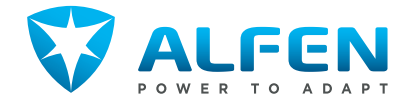

### **EVE SINGLE S-LINE**

#### OUTSIDE / BUITENZIJDE/ AUSSEN / EXTÉRIEUR / ULKOPUOLELLA

model with charging cable / model met laadkabel / Modell mit Ladekabel / modèle avec câble de recharge / latauskaapelilla varustettu malli model with socket / model met stopcontact / Modell mit Steckdose / modèle avec prise / pistorasialla varustettu malli

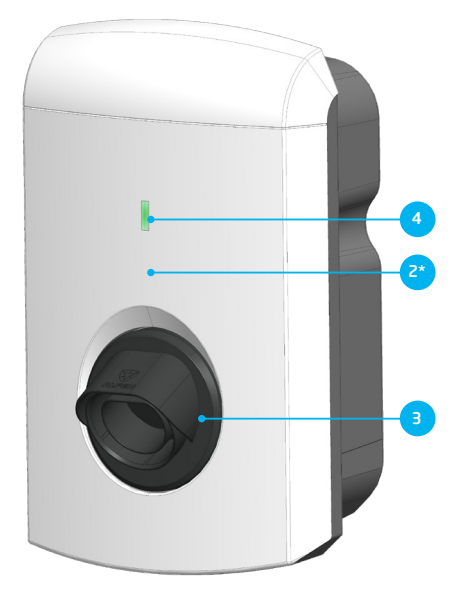

INSIDE / BINNENZIJDE / INNENSEITE / INTÉRIEUR / SISÄPUOLI

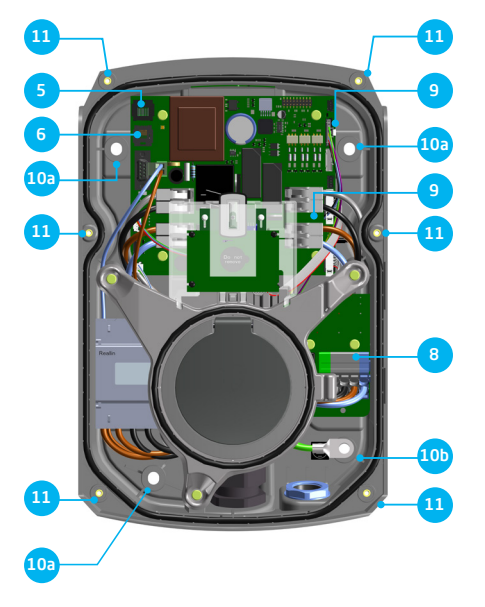

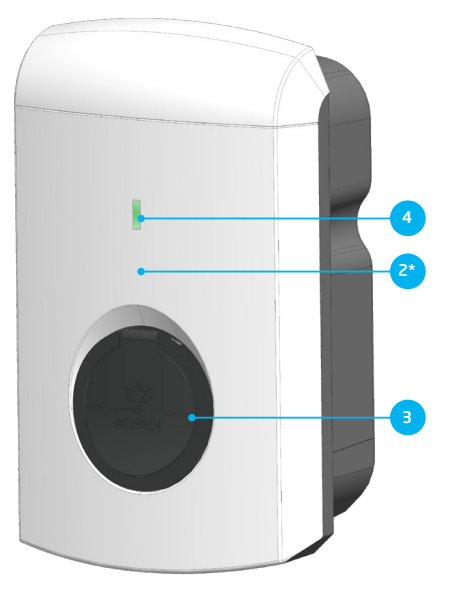

BOTTOM / ONDERZIJDE / UNTERSEITE / FACE INFÉRIEURE / ALUPUOLI

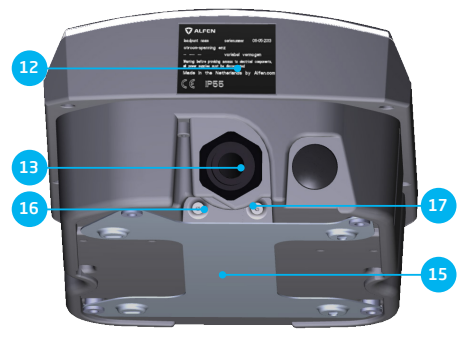

### **EVE SINGLE PRO-LINE**

#### Exterior view / Buitenzijde / Aussenansicht / Extérieur / Ulkopuolella

model with charging cable / model met laadkabel / Modell mit Ladekabel / modèle avec câble de recharge / latauskaapelilla varustettu malli model with socket / model met stopcontact / Modell mit Steckdose / modèle avec prise / pistorasialla varustettu malli

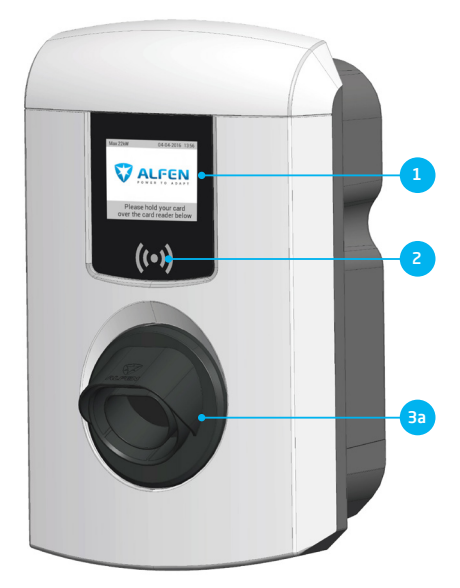

BOTTOM / ONDERZIJDE / UNTERSEITE / FACE INFÉRIEURE / ALUPUOLI

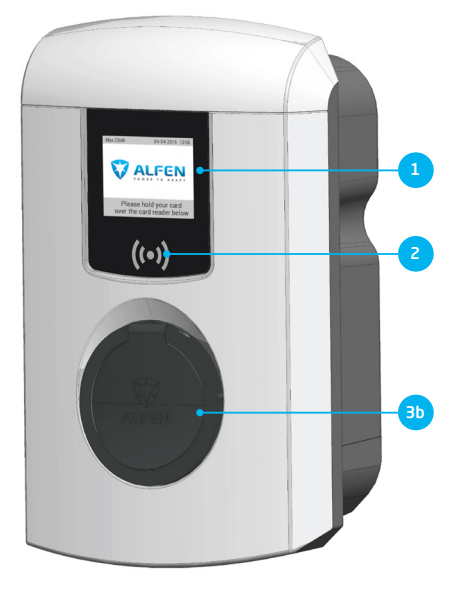

INSIDE / BINNENZIJDE / INNENSEITE / INTÉRIEUR / SISÄPUOLI

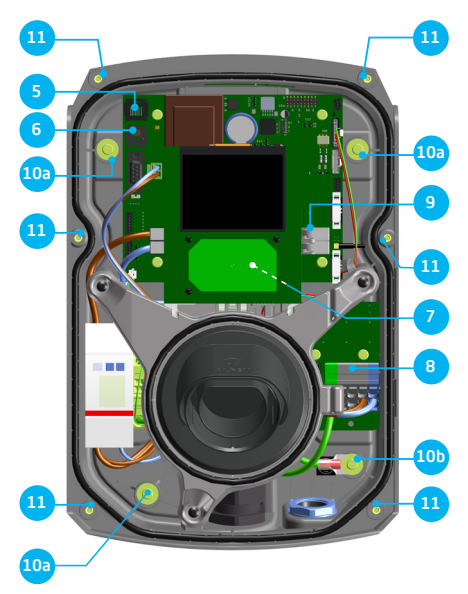

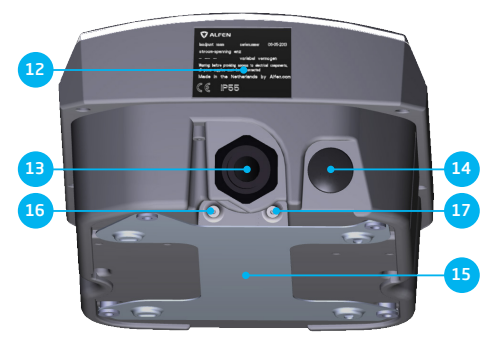

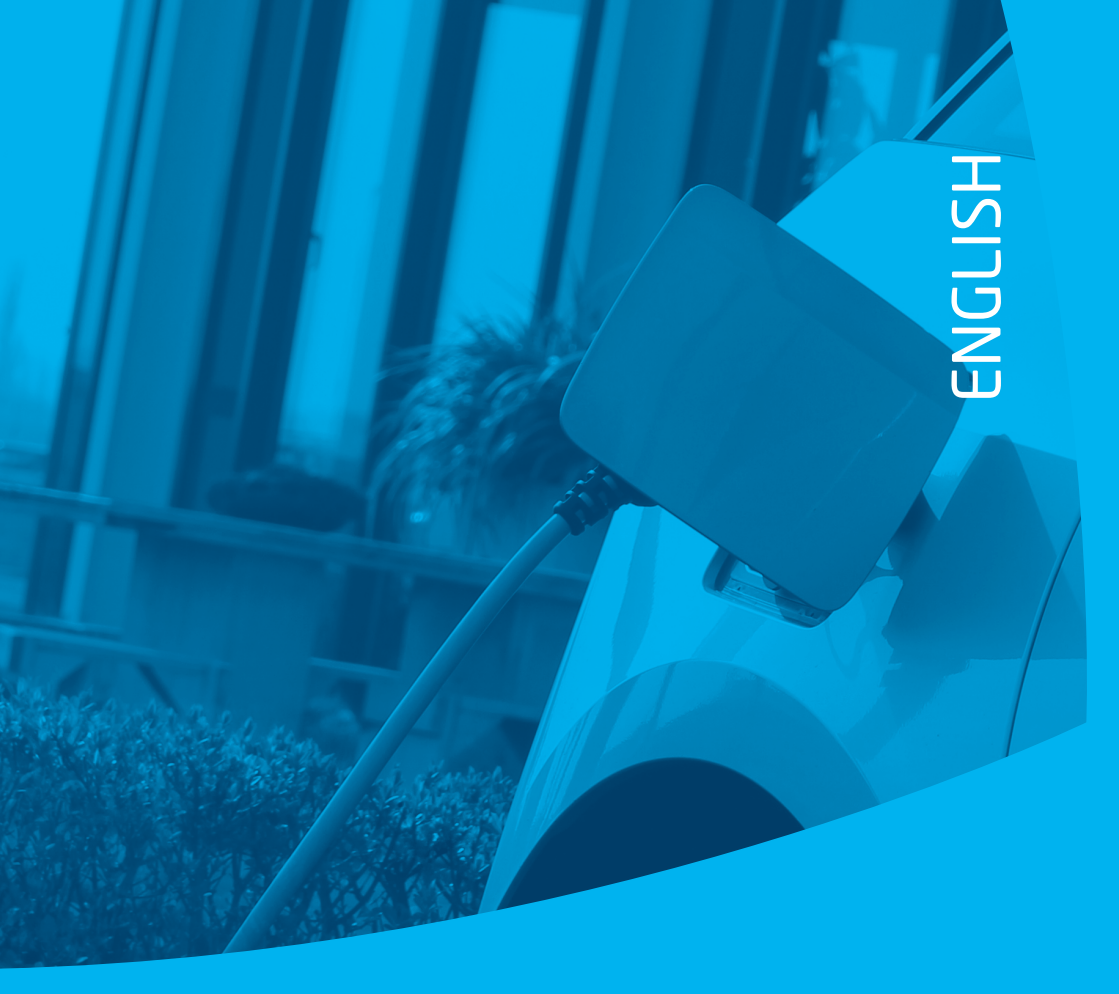

# Step-by-step Eve Single installation and commissioning

# Congratulations on your purchase of an Alfen charging station for electric vehicles!

To ensure safe installation, and full utilisation, of all advanced features of your charging station, we recommend that you read this manual carefully and save it for future reference.

While we have done our utmost to provide you with a complete and comprehensive manual, it may occasionally be subject to updates and content improvement. The latest version will always be available for download at: knowledge.alfen.com or alfen.com.

### **TABLE OF CONTENT**

1. Safety and usage instructions

1.1 Purpose and intended audience

| T                        |  |
|--------------------------|--|
|                          |  |
| <u> </u>                 |  |
|                          |  |
|                          |  |
| $\underline{\mathbf{u}}$ |  |
| 2                        |  |
| ш                        |  |
| _                        |  |

| 1.2 General safety                                     | 7  |
|--------------------------------------------------------|----|
| 1.3 Disclaimer                                         | 7  |
| 1.4 Copyright                                          | 7  |
| 2. Product                                             | 8  |
| 2.1 The charging station                               | 8  |
| 2.2 User interface                                     | 9  |
| 2.2.1 Status indications on S-line models              | 9  |
| 2.2.2 Status indications on Pro-line models            | 9  |
| 2.3 Operation                                          | 10 |
| 2.4 Access control for local authorisation (RFID)      | 12 |
| 2.4.1. Installing the Master Key                       | 12 |
| 2.4.2 Adding and removing passes in the local database | 12 |
| 2.4.3 Removing the Master Key                          | 13 |
| 2.5 Specifications of Eve Single product lines         | 13 |
| 2.5.1 Operating conditions                             | 14 |
| 2.6 Accessories                                        | 15 |
| 2.7 Technical specifications for installation          | 16 |
| 2.7.1 External protection according to                 |    |
| EV/ZE-Ready standard                                   | 16 |
| 3. Assembly and connecting                             | 16 |
| 3.1 Safety Instructions 17                             |    |
| 3.2 Assembly and installation requirements             | 17 |
| 3.3 Preparation prior to installation                  | 18 |
| 3.4 Installation tools                                 | 18 |
| 3.5 Installation procedure prerequisites               | 18 |
| 3.6 Mechanical installation                            | 18 |
| 3.7 Electrical installation                            | 19 |
| 3.8 Electrical installation: Eve Single S-line and     |    |
| Pro-line, 1 phase                                      | 19 |
| 3.8.1 Power supply connection                          | 19 |
| 3.8.2 Fixed charging cable connection                  | 19 |
| 3.9 Electrical installation: Eve Single S-line and     |    |
| Pro-line, 3 phase                                      | 20 |
| 3.9.1 Power supply connection                          | 20 |
| 3.9.2 Fixed charging cable connection                  | 20 |
| 3.10 Data cable options                                | 20 |
| 3.10.1 Connecting the data cables                      | 20 |
| 3.10.2 Preparing the data cable for the Smart Meter    | 20 |
| S. TO'S MEDGING THE OUT COMPANY OF THE DELMOLK         |    |
|                                                        | 20 |

| 4. Commissioning the charging station              | 21 |
|----------------------------------------------------|----|
| 4.1 Safety instructions before use                 | 21 |
| 4.2 Commissioning S-line models                    | 21 |
| 4.3 Commissioning Pro-line models                  | 21 |
| 4.4 Configuring the charging station with          |    |
| Service Installer (application)                    | 21 |
| 4.4.1 Using the Service Installer application      | 22 |
| 4.4.2 Changing language settings (Pro-line models) | 22 |

#### 5. Connectivity

7

7

| 5.1 Backoffice management systems                                                             | 23 |
|-----------------------------------------------------------------------------------------------|----|
| 5.2 Setting up a connection                                                                   | 23 |
| 5.2.1 Wireless connection                                                                     | 23 |
| 5.2.2 UTP (Ethernet) connection                                                               | 23 |
| 5.3 Managing settings                                                                         | 23 |
| 5.4 Register your charging station to your own<br>backoffice management system                | 24 |
| Appendix A: Error messages and problem solving<br>Appendix B: Default selections for optional | 25 |
| factory settings                                                                              | 28 |

23

## **DECLARATION OF CONFORMITY**

#### Manufacturer information:

Alfen ICU B.V. Hefbrugweg 28 1332 AP Almere The Netherlands

Declares that the charging station of the type Alfen Eve Single (S-line, Pro-line), to which this declaration applies, complies with:

- 1) The provisions of the low voltage directive 2014/35/EU
- 2) The provisions of the EMC guideline 2014/30/EU
- 3) The following harmonised standards:
  - IEC 61851-1 ed. 3 (2017)- Electric vehicle conductive charging system - General requirements, implemented at a national level with:
    - AT: ÖVE/EN 61851-1
    - BE: NBN EN 61851-1
    - DE: DIN-EN 61851-1
    - FIN: SFS-EN 61851-1
    - FR: NF-EN 61851-1
    - NL: NEN-EN-IEC 61851-1
    - NO: NEK-EN-61851-1
    - UK: BS-EN 61851-1

All mentioned products are labelled with the CE mark.

Almere, The Netherlands, 3 January 2019.

Ir. M. Roeleveld CEO

## **1. SAFETY AND USAGE INSTRUCTIONS**

#### 1.1 Purpose and intended audience

The Alfen Eve Single is intended exclusively for charging electric vehicles and, when installed correctly, may be used by untrained individuals. Make use of this manual to properly install and commission the charging station.

Installation, commissioning and maintenance of this installation may only be performed by a qualified electrician (Alfen-ICU certified partner). It is essential that the qualified technician has:

- Expertise on all relevant general and specific rules regarding safety and incident prevention
- Comprehensive knowledge of applicable electrical regulations.
- The ability to identify risks and avoid potential hazards.
- Received and read these installation and operation instructions

#### 1.2 General safety

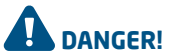

These safety instructions are important to ensure safe operation. Failure to comply with them in accordance with general electrical safety regulations could result in a risk of electrical shock, fire and/or life threatening injury.

Using this product is expressly prohibited in the following situations:

- In the vicinity of explosive or highly flammable substances.
- · If the product is located in or close to water.
- If the product or its individual components are damaged.
- Usage by children or individuals not able to properly assess the risks associated with using this product.

Alfen ICU B.V. shall not be liable in any way, for any kind of damage, and all warranties on both the product and accessories shall become void where:

- There has been a failure to comply with the instructions in this manual.
- Improper use.
- Installation and commissioning has been undertaken by unqualified persons.
- The product or accessories have been expanded or modified without our knowledge.
- Replacement parts have been used that are not approved or manufactured by Alfen.
- The ambient temperature is below -25 °C or above 40 °C.
- Situations have occured that are beyond our control.

More extensive safety information is available in the relevant sections of this document.

#### 1.3 Disclaimer

This manual applies to all Eve Single products produced by Alfen. Any deviation to the default Eve Single products as defined by Alfen including, but not limited to, customerspecific modifications (like customisation by placing stickers, SIM cards or the usage of different colours), hereafter referred to as 'Customisation', can alter the final product experience, product appearance, product quality and/or product lifespan. Alfen is not liable for any damage to, or caused by, the product (including applied Customisation) if this damage is caused by this applied Customisation contact your dealer for more information on Customisation versus the default product.

#### 1.4 Copyright

Copyright ©2022 Alfen ICU B.V. All rights reserved. The disclosure, duplication, distribution and editing of this document, or utilization and communication of the content are not permitted, unless authorized in writing by Alfen. All rights, including rights created by a patent, grant or registration of a utility model or a design, are reserved.

The English version of this manual is the original source document. Manuals in other languages are translations of this source document.

Eve Single is a trade mark by Alfen ICU B.V. Any unauthorized use of the trade mark is therefore illegal.

#### 2.1 The charging station

On pages 2 and 3 of this manual, you will find the images of the Eve Single S-line and Pro-line product lines. In this chapter, you will find more information on the contents of these charging stations and how they can be used to charge your vehicle.

| S-lir | ne (page 2)                                               | Pro-line (page 3)                                                             |
|-------|-----------------------------------------------------------|-------------------------------------------------------------------------------|
| Exte  | erior view                                                | Exterior view                                                                 |
|       |                                                           | <ol> <li>Colour display</li> </ol>                                            |
| 2     | RFID card reader (optional S-line)                        | ② RFID card reader                                                            |
| 3     | Type 2 socket (shutter optional) or plug holder           | ③ Type 2 socket (shutter optional) or plug holder                             |
| 4     | RGB Status LED                                            |                                                                               |
|       |                                                           |                                                                               |
| Inte  | rior view                                                 | Interior view                                                                 |
| 5     | UTP (Ethernet) connector                                  | 5 UTP (Ethernet) connector                                                    |
| 6     | RJ11 connector                                            | ⑥ RJ11 connector                                                              |
| 7     | -                                                         | ⑦ SIM cardholder                                                              |
| 8     | Terminal block for the power supply                       | ③ Terminal block for the power supply                                         |
| 9     | Clamps for outbound charging cable (model without outlet) | <ul> <li>Clamps for outbound charging cable (model without outlet)</li> </ul> |
| 10    | a. Screws for wall-mounting frame                         | a. Screws for wall-mounting frame                                             |
| 10    | b. Screws for wall-mounting frame with earth connection   | (1) b. Screws for wall-mounting frame with earth connection                   |
| 11)   | Screws for front cover                                    | <ol> <li>Screws for front cover</li> </ol>                                    |
|       |                                                           |                                                                               |
| Bot   | tom view                                                  | Bottom view                                                                   |
| 12    | Identification label                                      | 12 Identification label                                                       |
| 13    | Cable screw connection (cable gland) for the power supply | (3) Cable screw connection (cable gland) for the power supply                 |
| 14)   | Cable screw connection (cable gland) for charging cable   | (14) Cable screw connection (cable gland) for charging cable                  |
| 15    | Wall-mounting frame                                       | 15 Wall-mounting frame                                                        |
| 16    | Grommet for UTP cable/Ethernet cable                      | (15) Grommet for UTP cable/Ethernet cable                                     |
| 17)   | Grommet for P1 cable                                      | ③ Grommet for P1 cable                                                        |
|       |                                                           |                                                                               |

#### Identification label

The identification label 😰 found on the bottom of the charging station specifies elements such as:

- Model, production date and serial number.
- Technical specification number.
- · Article number and maximum charging current.

When contacting Alfen, always have your serial number available to facilitate quick support.

#### 2.2 User interface

The Eve Single has two different versions: The S-line with a Status LED and the Pro-line with a colour display. Both versions inform the user on the progress of the charging by using status indications.

#### 2.2.1 Status indications on S-line models

General status indications

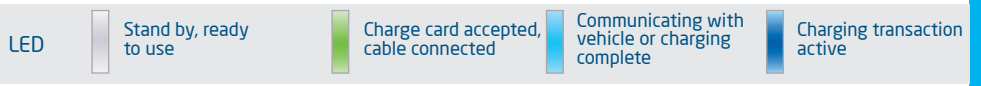

#### Status indicators during smart EV charging (load balancing)

The Eve Single S-line will indicate activated smart charging features e.g. load balancing (for more information, s ee Appendix B) in the following way:

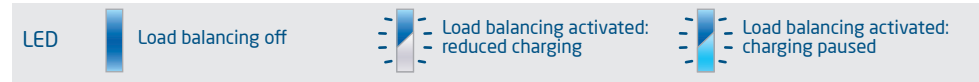

#### Status indications for errors

Any user error or fault will be indicated by a red LED status.

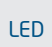

The charging station detected an error. Contact our service department.

#### 2.2.2 Status indications on Pro-line models

General information on charging station

- ① The charge point ID: Identification is determined by the reseller or maintainer of the central management system. You can, for example, use this ID to convey to a helpdesk for which charging point you need support.
- ② Date and time: these are set through a maintenance system (automatically) or during installation, using the Service Installer application. If the product does not have a current time, this field is invisible.

#### Status and information screen

Status and information screen: the charging station informs the user of its current status

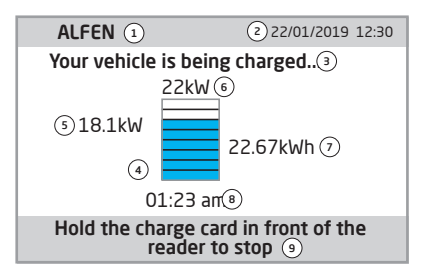

Figure 1: Display of Eve Single Pro-line during charging

and provides the user with a response to the actions performed. The following information is available:

Charge card presented is not authorised for

charging. Charging cable is connected but no charging is happening

- ③ Status information
- ④ Status indicator (symbols, see figure 2)
- Current charging capacity to the connected vehicle
- 6 Maximum charging capacity of the outlet
- ⑦ Energy picked up during the current transaction
- B Duration of the current transaction

#### Instruction field

③ Usage instructions will be displayed in this location. Where an error occurs, an error code and instruction will be shown (see Appendix A for more information).

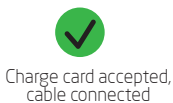

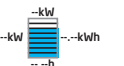

Charging transaction active, with charging speed indication

Figure 2: Symbols status indicator

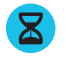

Communicating with vehicle or charging complete

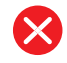

Error, notification with error code

#### 2.3 Operation

Specific user actions are presented in a sequence that cearly shows the progress and corresponding status indications. The first steps can be conducted in any sequence. Upon detecting a charging cable or charge card, all Eve Single products will show a green status. The light blue (cyan) colour will only be displayed if and when a connection between the vehicle and charging station is established.

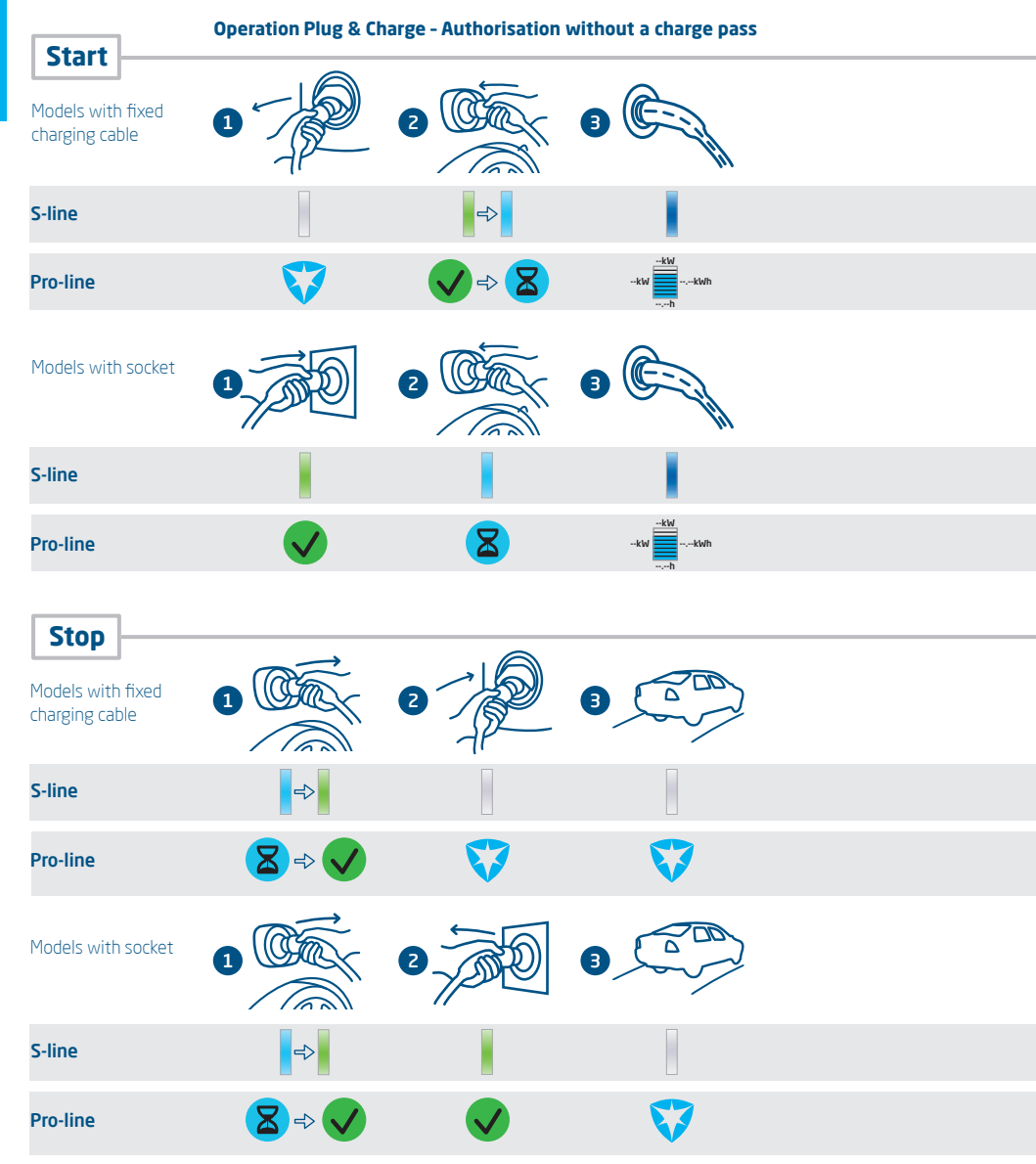

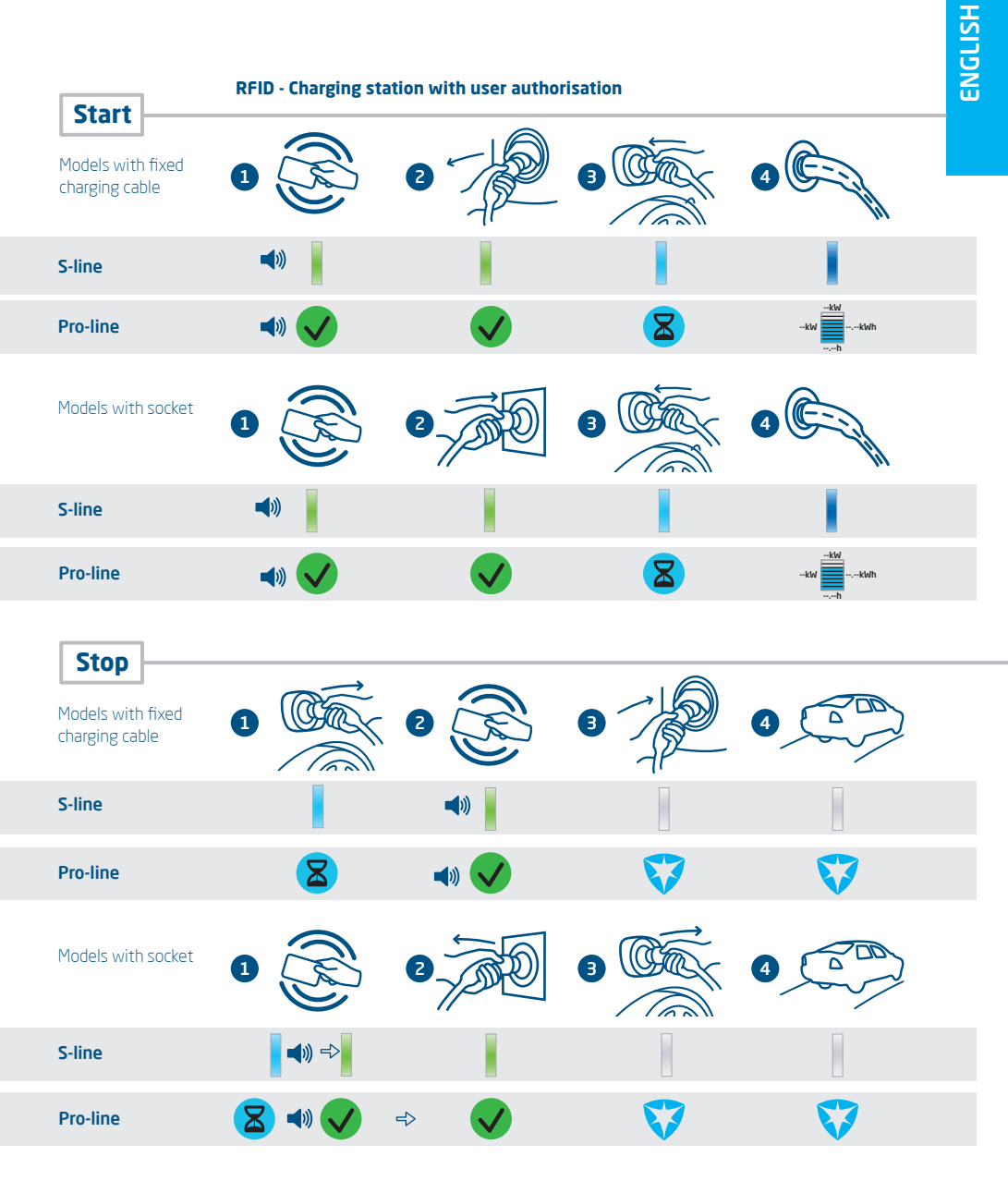

#### 2.4 Access control for local authorisation (RFID)

To control local user access to an Alfen Eve Single charging station, you need to install an RFID card as the 'Master key'. With this Master Key, you can determine who can use your charging station.

#### REMARK

Your charging station must be configured correctly in order to accept Master Keys. For stand-alone charge points this functionality is automatically ON. If the charging station is delivered with a pre-programmed management system, this functionality will be OFF.

#### 2.4.1. Installing the Master Key

A Master Key can be easily installed using the following steps:

- ① Select an RFID card, like the included Alfen pass, that complies with the specifications mentioned in paragraph 2.5.4.
- ② Hold the RFID card in front of the card reader for 10 seconds. The charging station does not recognise the pass and will give a warning first. You can ignore this.
- ③ After 10 seconds, the RFID card will be registered as the Master key. The following icon appears on the screen:

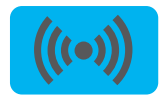

The Master Key cannot be used for charging. It is only used for access control of the charging station.

The charging station will only recognise one RFID card as the Master Key.

#### 2.4.2 Adding and removing passes in the local database

Once the Master Key is registered, it can be used to add or remove charging passes from the local database. For every pass held in front of the charging station, the station will give a sound signal. Follow the on-screen instructions to manage access control:

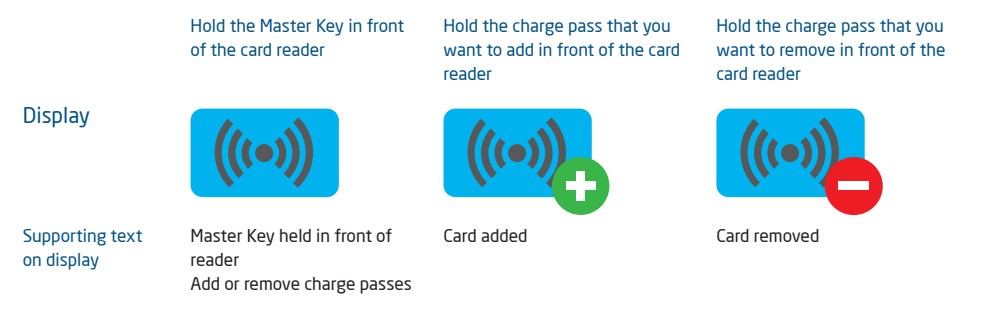

If you add or remove a charge pass in error, you can immediately hold it in front of the card reader to undo the action.

To close the database, hold the Master Key in front of the card reader once more.

#### **REMARK**

To prevent the local database from being 'open' to access control, the menu will close automatically if no card has been detected or removed after 10 seconds. The symbol will disappear from the display.

#### 2.4.3 Removing the Master Key

A Master Key can only be removed using the Service Installer application. If necessary, you can ask for help from one of our technicians. This might, however, incur costs. Therefore, always keep the Master Key in a safe location. More information on the use of the Service Installer application can be found in chapter 4.

#### 2.5 Specifications of Eve Single product lines

| Eve Single model overview                 | S-line        | Pro-line      |
|-------------------------------------------|---------------|---------------|
| 1 phase                                   | •             | •             |
| 3 phase                                   | •             | •             |
| RFID card reader                          | Optional*     | •             |
| RGB LED                                   | •             | -             |
| Display                                   | -             | •             |
| Energy meter                              | MID certified | MID certified |
| Max. 6mA DC detection                     | •             | •             |
| Mobile network communication              | Optional*     | •             |
| Ethernet/LAN dedicated network connection | •             | •             |

\* Optional features are mutually exclusive.

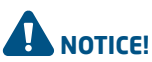

Alfen Eve Single charge stations contain a 6mA DC detector that protects the earth leakage circuit breaker against DC leakage currents. The DC detector prevents type A earth leakage circuit breakers from becoming 'blind' to dangerous leakage currents. The charging station will repond well in advance of any dangerous situation (6mA vs 30mA). Instead of jumping the earth leakage circuit breakers, the charging station will stop the charging process in a controlled manner if leakage currents are detected. After a time-out, and provided that the 6mA leakage current is no longer measured, the charging process will be restarted. Three restarts are possible before the charging process is stopped permanently and an error code is displayed. This function does not, nor will it ever, replace an earth leakage circuit breaker and cannot be tested as such by the installer. If legislation and regulations require a type B earth leakage circuit breaker to be installed, regardless of the presence of a 6mA DC detector, this can be installed without any problems.

#### 2.5.1 Operating conditions

| Operating temperature                | -25°C - 40°C                                                                                                    |
|--------------------------------------|----------------------------------------------------------------------------------------------------|
| Relative atmospheric humidity        | 5 - 95 %                                                                                                    |
| Electrical safety class              | I                                                                                                    |
| Degree of protection (casing)        | IP55                                                                                                    |
| IK protection<br>(mechanical impact) | IK10                                                                                                    |
| Stand-by use                         | S-line 1-phase: approx. 3.5 - 3.8W<br>S-line 3-phase: approx. 3.9 - 4.1W<br>Pro-line 1-phase:: approx. 3.5 - 3.8W<br>Pro-line 3-phase: approx. 3.9 - 4.1W |

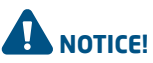

The operating temperature assumes the ambient temperature of a product delivered in the default casing colour 'RAL9016'. Direct exposure to sunlight may have an adverse effect on the temperature range.

The ambient temperatures in the table above refer to a product in its default casing, colour RAL9016. Other (darker) colours may have an adverse effect on the product. If the product is exposed to lower or higher temperatures, continuous operation cannot be guaranteed. If temperatures exceed the maximum values, the charging station will automatically decrease the charging current

This stabilises the internal temperature and makes it less likely that a transaction will be unexpectedly paused.

If the product is directly exposed to sunlight, the automated temperature management may automatically start below the maximum ambient temperature.

to decrease the internal temperature.

## 

Where products are exposed to the elements, the case can be subject to gradual aging of the material, which can result in product discolouration over time. Therefore, wherever possible, place the product in a sheltered place to optimise the life of the materials.

#### 2.6 Accessories

| Item                                                                          | Details                                                      | Article no.   |
|-------------------------------------------------------------------------------|--------------------------------------------------------------|---------------|
| Mounting post                                                                 |                                                              | 803873036-ICU |
| Pole dimensions $(H \times W \times D)$<br>Base plate $(L \times W \times H)$ | 1.180 x 60 x 120mm<br>300 x 200 x 5 mm                       |               |
| Material                                                                      | SAE 304 stainless steel,<br>Fine-structure powder<br>coating |               |
| Colour                                                                        | RAL 7043 (Traffic Grey B)                                    |               |
| Packaging (H x W x D)                                                         | 1200 x 340 x 220 mm                                          |               |
| Weight                                                                        | 12 kg                                                        |               |
| Type 2 charging cable, 5m, 1 phase, up to 32A (7.4kW)                         |                                                              | 203100306-ICU |
| Type 2 charging cable, 7.5m, 1 phase, up to 32A (7.4kW)                       |                                                              | 203100303-ICU |
| Type 2 charging cable, 5m, 3 phase, up to 32A (22kW)                          |                                                              | 203100304-ICU |
| Type 2 charging cable, 7.5m, 3 phase, up to 32A (22kW)                        |                                                              | 203100305-ICU |
| Extra RFID card                                                               |                                                              | 203120010-ICU |

#### **Package contents**

- Alfen Eve Single,
- installation manual,
- wall-mounting frame,
- installation supplies and RFID charge passes (depending on options selected)

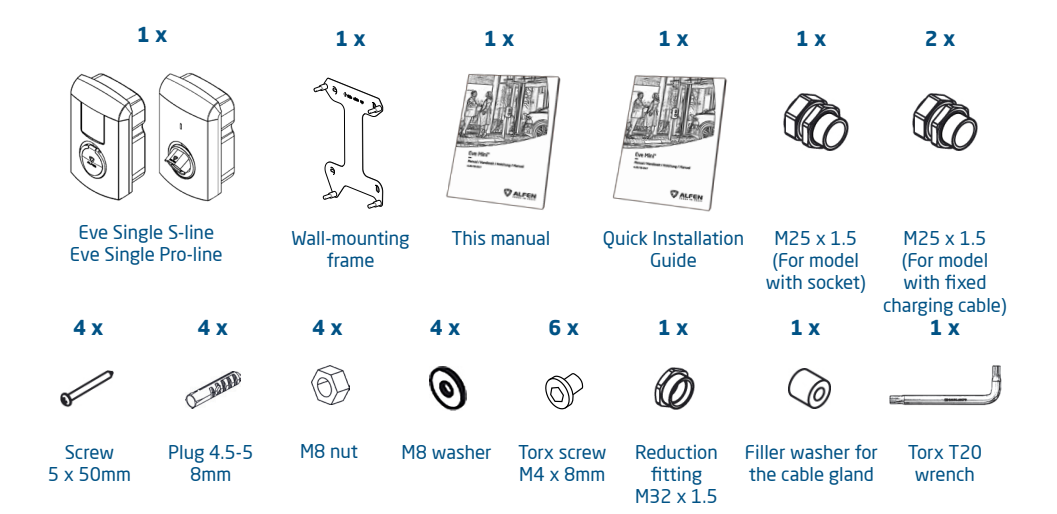

#### 2.7 Technical specifications for installation

## 

Your installation must comply with the standards and regulations of the location (country) where it is installed. The tables below are advisory and based on the proper practical functioning of the charging stations, provided all necessary conditions have been satisfied.

Printing errors are expressly reserved

## Input: minimal recommended cable diameters (based on assumed max. 50m cable length)

1-phase 3.7kW charging, 16A per phase: 3 x 4 mm<sup>2</sup>. 3-phase 11kW charging, 16A per phase: 5 x 4 mm<sup>2</sup>. 1-phase 7.4kW charging, 32A per phase: 3 x 6 mm<sup>2</sup>. 3-phase 22kW charging, 32A per phase: 5 x 6 mm<sup>2</sup>.

#### Short-circuit protection

With circuit breakers:

1-phase 16A (3.7kW): 1 × 20A, 1P, type B or C 3-phase 16A (11kW): 1 × 20A, 3P, type B or C 1-phase 32A (7.4kW): 1 × 40A, 1P, type B or C 3-phase 32A (22kW): 1 × 40A, 3P, type B or C with fuses: 1-phase 16A (3.7kW): 1 × 20A gG 3-phase 16A (11kW): 3 × 20A gG 1-phase 32A (7.4kW): 1 × 35A gG 3-phase 32A (22kW): 3 × 35A gG

#### Residual current protection (possibly i.c.w. circuit breakers)

Earth leakage circuit breakers: 30mA type A or B, 4P 3.7kW/11kW charging: minimum 20A 7.4kW/22kW charging: 40A

For specific EV/ZE Ready installations, see paragraph 2.7.1 for detailed specifications and related requirements for the installation.

Nominal frequency

#### Nominal input voltage

V<sub>11 N</sub>: 230V (+/-10%)

- V (+/-10%) 50/60 Hz
- V<sub>L2-N</sub>: 230V (+/-10%)
- V<sub>L3-N</sub>: 230V (+/-10%)
- V<sub>L1-L2</sub>: 400V (+/-10%)
- V<sub>L1-L3</sub>: 400V (+/-10%)
- V<sub>L2-L3</sub>: 400V (+/-10%)
- V<sub>PE-N</sub>:≈ OV

#### Grounding

TN system: PE cable

- TT system: separately installed grounding electrode
- < 100 Ohm spreading resistance

## 2.7.1 External protection according to EV/ZE-Ready standard

## 

An installation in accordance with the EV/ZE Ready standard requires a high immunity type Residual Current Breaker (if a type A RCD is applied). The RCD must comply with Level 4 specifications.

#### IEC 61000-4-16 or IEC 61543

| Level 3          |                        |              |
|------------------|------------------------|--------------|
| Frequency range  | Cont. test Vrms<br>(V) | Current (mA) |
| 1 kHz - 1.5 kHz  | 1                      | 6.6          |
| 1,5 kHz - 15 kHz | 1-10                   | 6.6 - 66     |
| 15 kHz - 150 kHz | 10                     | 66           |

|                  | Level 4                |                 |
|------------------|------------------------|-----------------|
| Frequency range  | Cont. test Vrms<br>(V) | Current<br>(mA) |
| 1 kHz - 1.5 kHz  | 3                      | 20              |
| 1,5 kHz - 15 kHz | 3 - 30                 | 2 - 200         |
| 15 kHz - 150 kHz | 30                     | 200             |

#### 3.1 Safety Instructions

Read these instructions carefully before installing the charging station. Alfen ICU B.V. is not liable for any consequential damage caused by failure to follow the instructions in this manual.

#### REMARK

The installation needs to be performed by a qualified electrician who has read this manual and will execute the installation in accordance with the IEC 60364 (Electrical Installations for Buildings) standard. Failure to do so many lead to injury or cause electical health and safety risks.

### REMARK

Work on the charging station may not be carried out if the atmospheric humidity exceeds 95%.

#### REMARK

A charging station must always be installed on a power circuit intended for that purpose.

## DANGER! -

Installing the station incorrectly may result in fatal injury! When working with electricity, failure to comply with relevant regulations can lead to dangerous and lifethreatening situations.

## DANGER!

The charging station contains electrical components that still contain a charge after being disconnected from the system. Always wait 10 seconds after disconnecting before beginning to work.

# DANGER!

The electrical system must be disconnected from every power source before performing any installation or maintenance work!

#### 3.2 Assembly and installation requirements

#### REMARK

Refer to paragraph 2.7 for the safety options and necessary cable diameters for a safe connection.

Ensure that the following requirements for installing the Eve Single have been met:

- The cable trajectory from the main distributor to the Eve Single must be secured against short-circuiting and overcurrent with:
  - a B- or C-type circuit breaker (or other, in accordance with local standards and regulations), or
  - gG-type fuses (or other, in accordance with local standards and regulations).
- The cable trajectory must be equipped with 30-mA fault current protection with a type A or B earth leakage circuit breaker (type A recommended). The earth leakage circuit breaker must be protected against the maximum current the charging station can process (20A or 40A)
- The cable trajectory and the charging station are part of a TN-S system; the equipment must be earthed at the main distributor or with an earth pin (TT). An energy grid without a neutral conductor is not supported.
- The cable trajectory must be installed in accordance with the usual local professional standards.

#### REMARK

Local conditions may influence the installation requirements.

#### REMARK

The installation and cables should be installed to match the maximum charging current to the input of the charging station. This should assume continual load. The cable diameters stated in this manual are indicative. The installer is always responsible for choosing the right cable diameter and complying with the relevant standards and legislation.

When selecting a location to install the Eve, the following criteria must be taken into account:

- Never install in a potentially explosive atmosphere.
- Never install in areas prone to flooding without implementing compensatory measures.
- Always fully comply with local technical requirements and safety regulations.
- An on-site connection is created that complies with the specifications in paragraphs 2..7
- The installation site must have a levelled and solid foundation.
- Maximum atmospheric humidity of 95%.
- Ambient temperature of -25 °C 40 °C.
- A temperature difference within 24 hours < 35 °C.
- The recommended installation height is 80 120 cm

from the ground to the bottom of the casing.

- The charging port on the vehicle needs to be easy to reach with the (attached) charging cable.
- Ensure that the charging station is placed at a location where users can use their charging cable (approx. 5 -7,5 metres) without placing any tension on the cable.
- Prevent other drivers from being able to drive over the cable.
- Prevent pedestrians from tripping over cables.

#### 3.3 Preparation prior to installation

- View the site and determine the installation location
- Check the scope of delivery and required parts
- Read this installation manual before hand
- Download ACE Service installer on alfen.com and request an account

#### REMARK

Before installing the charging station, make sure you have a user account and are using the newest version of the Service Installer application. Click on "Sign up for an account". Note that account creation may take several working days.

#### 3.4 Installation tools

- Pencil or marker
- Wire stripper
- Voltmeter or digital multimeter
- Phillips screwdriver
- Small flathead screwdriver
- Large flathead screwdriver
- T20 security pin Torx driver
- T10 Torx driver
- M20 and M32 cable glands (also known as sealing hubs)
- Ferrules (the diameter of the ferrule depends on the diameter of the power wiring and the construction)
- Spirit level
- Drill machine
- Torque driver (for terminal block connections)

#### 3.5 Installation procedure prerequisites

- The installation location is a solid wall.
- In the surroundings of at least 5 meters of the installation location there is no fire hazard.
- The power supply cable has been routed. The power cabinet has an RCD type A and MCB to connect the power cable.
- The power supply cable is powerless.
- Optional: The RJ11 or RJ45 cable has been routed and prepared (plug at power cabinet).

#### 3.6 Mechanical installation

- Take the charging station out of the box.
- Check if all parts listed are available.
- Use a non-scratching surface to lay it down to prevent damage to the charging station.

#### REMARK

Tip: Use the packaging.

#### Wall mounting the charging station

- 1. Place the charging station at the chosen location.
- Keep 300 mm space clear around the charging station.
- Choose a suitable and ergonomic height.
- Use a pencil and a spirit level to mark the top and bottom of the charging station.
- 2. Remove the wall mount frame from the back of the charging station.
- 3. Remove the front cover and put aside.
- 4. Unscrew the three Torx T20 screws of the transparent subframe and remove it from charging station.\*

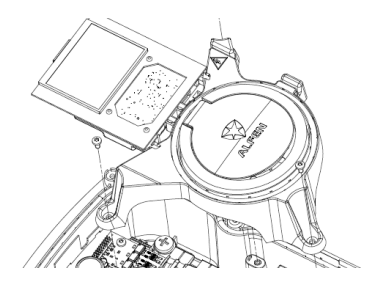

#### Figure 3: Detach subframe

- \* Models with display: disconnect the display connector.
- 5. Use the wall-mount frame as a drilling template.
- Use a spirit level to position the wall-mount frame.
- Mark the drill holes. Remove the wall-mount frame.
- Drill the marked holes with a 5 mm drill bit.

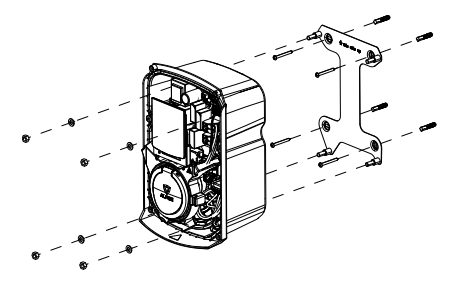

Figure 4: Wall-mounting installation

- 6. Install the wall-mount frame.
- Use a level and the 5x50 mm wall plugs and screws provided.
- Use a pencil and a spirit level to mark the location for the holes for the bolts and the wiring (data cable(s):
- 50 mm below wall-mount frame,
- Power supply cable 100 mm below wall-mount frame).
- Feed the Power supply- and UTP cable approx.
   500 mm through the holes.
- 9. Determine the power supply cable length.
- Temporary hold the charging station on its installation position.
- Cut the power supply cable to the correct length.
- Strip the wire.
- Hold the charging station carefully. Uscrew the cable gland and place it on the bottom of the charging station.
- Feed the power- and data cable through the cable gland and cable grommet.
- Cut the data cable grommet to data cable diameter size.
- Pull the power supply cable 300 mm into the charging station.
- Mount the charging station on the wall-mount frame with a torque of 10 Nm.
- Connect the earth wire on the bottom right threaded end of the wall-mount frame.
- Use the M8 washer and nut for installation.

#### **3.7 Electrical installation**

### 

Read and follow all of the safety instructions in this manual!

## DANGER!

The electrical system must be disconnected from every power source before performing any installation or maintenance work!

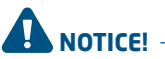

Refer to the identification label for your article number. In the "Quick installation Guide" provided, you will find the article numbers and corresponding illustrations. Connect the cables according to your product variant.

#### 3.8 Electrical installation: Eve Single S-line and Pro-line, 1 phase

#### 3.8.1 Power supply connection

· Connect the power supply wires to the terminal block.

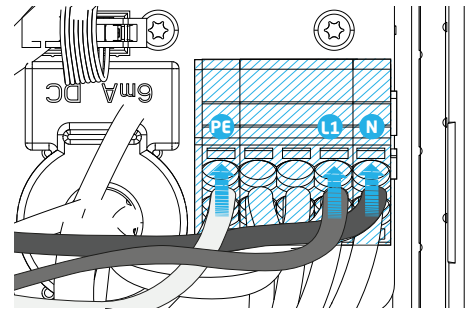

Figure 5: Electrical connection, S-line / Pro-line, 1 phase

#### 3.8.2 Fixed charging cable connection

- Connect the fixed charging cable wires to the terminal block.
- Connect the control power (CP) connector.
- Connect the PE-cable to the terminal block

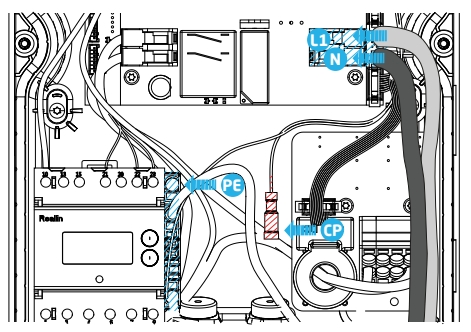

Figure 6 Electrical connection fixed charging cable, S-line / Pro-line, 1 phase

## 3.9 Electrical installation: Eve Single S-line and Pro-line, 3 phase

#### 3.9.1 Power supply connection

Connect the power supply wires to the terminal block.

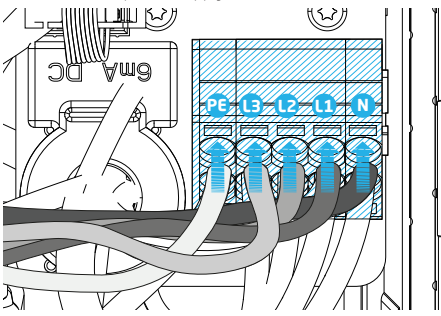

Figure 7: Electrical connection, S-line / Pro-line, 3 phase

#### 3.9.2 Fixed charging cable connection

- · Connect the fixed charging cable wires to the terminal block.
- Connect the control power (CP) connector.
- Connect the PE cable to the terminal.

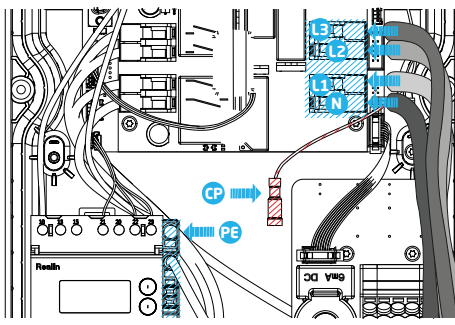

Figure 8: Electrical connection fixed charging cable, S-line / Pro-line, 3 phase

#### **Finishing installation**

- Tighten the cable gland firmly so that the power supply cable/charging cable does not have any slack.
- Reattach the transparent subframe if you took it off. \*
- Press the front cover back onto the charging station.
- Screw the front cover back onto the charging station with the Torx T20 wrench. Use all six screws for this.

\* Models with display: Connect the display connector.

#### 3.10 Data cable options

#### 3.10.1 Connecting the data cables

See the product overview at the beginning of the user manual for the position of RJ45 and RJ11/12 connectors.

- No connection to network or smart meter
- Connection to network (RJ45 connector)
- Connection to smart meter (RJ11 or RJ45 connector)
- Connection to network and smart meter.

#### 3.10.2 Preparing the data cable for the Smart Meter

Only when connecting the (D)SMR 4.X or higher energymeter:

- Remove the green and orange wire pairs of the data cable.
- Place all 4 wires firmly in the RJ11/RJ45 connector.
- Make sure that the insulation of the cable is also in the connector.

#### 3.10.3 Preparing the data cable for the network

- Place all 8 wires firmly in the RJ45 connector.
- Make sure that the insulation of the cable is also in the connector.

## 4. COMMISSIONING THE CHARGING STATION

#### 4.1 Safety instructions before use

Follow the safety instructions below before commissioning your charging station:

- 1. Make sure the charging station is properly connected to the power supply as described in this manual.
- Make sure the distribution of the power supply is separately protected by an appropriate breaker (automatic or fuse cartridges)
- Make sure the charging station is installed in accordance with this manual.
- Make sure the casing is always closed during normal operation.
- Make sure the charging cable is not twisted and that the cable, plug and casing do not have any damage.

#### 4.2 Commissioning S-line models

Turn on the local power supply. The charging station will run self diagnostics.

The following steps will occur within a few seconds:

- 1. The output is tested:
  - Testing locks (models with socket)
  - Testing internal relays: you will hear these click
- 2. The LED will flash red 3 x; 1 x slowly, 2 x briefly.
- The LED will turn off. Your Eve Single is now ready for use. If the charging station is set to connect with the management system, it will do so instantly and automatically.
- If desired, the charging station can be configured further. Use the Service Installer software package to gain access.
- Have you had the charging station configured for Smart Charge functionality? If so, check the settings with the Service Installer application to optimally configure the charging station for the local situation. More information is available in Appendix B.

#### 4.3 Commissioning Pro-line models

Turn on the local power supply. The charging station will run self diagnostics. The following steps will occur within a few seconds:

- 1. The output is tested:
  - Testing locks (models with socket)
  - Testing internal relays: you will hear these click.
- 2. The display will illuminate briefly.
- The display turns on and displays the message 'Charging point is powering up'.
- 4. The display will show the start screen, recognisable by the logo on the screen.
- The Eve Single Pro-line is now ready for use. If the charging station is set to connect with the management system, it will do so directly and automatically.
- If desired, the charging station can be configured further. Use the Service Installer software package to gain access.
- Have you had the charging station configured for Smart Charge functionality? If so, check the settings with the Service Installer application to optimally configure the charging station for the local situation. More information is available in Appendix B.

## 4.4 Configuring the charging station with Service Installer (application)

#### REMARK

Before installing the charging station, make sure you have a user account and are using the newest version of the Service Installer application. Click on "Sign up for an account". Note that account creation may take several working days.

Connect the charging station to your laptop with an Ethernet cable (UTP).

## 4. COMMISSIONING THE CHARGING STATION

#### 4.4.1 Using the Service Installer application

When you log in, you will see the charging station settings divided into different categories. In most cases, the charging station has already been configured according to preferences with few adjustments necessary. If you ordered the smart charge options (see Appendix B), check the settings and adjust them where necessary to optimally configure the charging station for its location.

#### The Service Installer application is divided into the following categories:

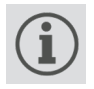

General charging stations settings and status information

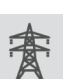

Power settings to configure the charging station for the local grid

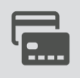

Authorisations: managing charge passes and methodes for user authorisation

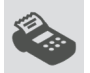

Transaction information for historic and current transactions

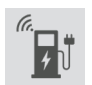

Connectivity settings e.g management system connection settings, mobile communication and local network settings.

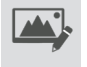

Settings on the user interface, such as LED colours (S-line) and the display (Pro-line)

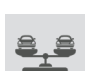

Load balancing, all of the smart charging options and settings in one location

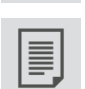

Activity log of the charging station

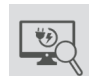

Live monitoring: Take a look at the status of the charging station

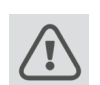

Warnings: shown in a single overview for quick analysis

Functionalities shown in grey were not specified when ordering and so the charging station does not support them.

#### 4.4.2 Changing language settings (Pro-line models)

Please refer to the datasheet for available languages: alfen.com under the "Download" section Changing the language can be done in two ways:

- Via the Service Installer application; proceed from General Settings to 'Localisation'. Where, you can edit the language settings.
- Via a connected management system; Go to the language settings screen on the management platform. Every Alfen charging station has the 'Language' setting item.

## **5. CONNECTIVITY**

#### 5.1 Backoffice management systems

Alfen charging stations are intelligent, and can communicate with a range of online third party management systems or our own, Alfen ICU Connect. All of these provide the opportunity to track users' energy consumption, control charging remotely and simplify charge point maintenance via remote access.

Each charging station is already configured to directly connect with the chosen management system at point of manufacture, with internet connection established via a mobile network or an UTP (Ethernet) cable connection depending on the model and/or customer preference. Where a mobile network connection is available, and was specified, the charge point is usually supplied with the SIM card installed and will connect automatically once the product is powered on. If the SIM card holder (item. <sup>(7)</sup>) on page 3, optional with S-line) does not contain a SIM card, it will either be included in the package or can be back-ordered. If in doubt, please contact the reseller or provider.

#### 5.2 Setting up a connection

#### 5.2.1 Wireless connection

To connect wirelessly, the charging station must be equipped with a SIM card suitable for a mobile network connection. The correct settings must also be chosen to connect with the desired management system.

There are several (shortcuts) in the Service Installer to support this. These allow easy selection of the desired management system and related settings. Always check the signal strength after installation, using the Service Installer.

#### **REMARK**

Whether and which management system a charging station connects to is arranged by the company reselling the product. This inclusdes the services offered via this system, which are outside the scope of delivery of Alfen.

Where Alfen ICU Connect online management system was specified when ordering, the Eve Single will already have a SIM card installed and will connect automatically when the product is powered on. If you chose another management system when ordering, you might need to install the SIM card yourself.

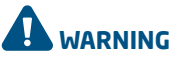

The SIM cardholder needs to be handled with the utmost care. To access the SIM cardholder, disconnect the transparent subframe (3 x Torx T20 screw). To install a card, access the SIM cardholder from the left side. This will provide you with more space. Be careful not to crush any cables while replacing the subframe.

## 5.2.2 UTP (Ethernet) connection Which cable do you need?

A CAT5 UTP cable (max. 100 metres) is the minimum required to connect the charging station to the internet. This cable is suitable for speeds up to 100Mbps.

#### Installation

- 1. Connect the UTP cable to your router.
- Make sure the charging station is turned off (de-energised) at the local installation.
- Feed the UTP cable in through one of the grommets on the rear of the casing. Then, fix the connector onto the cable and connect to the Ethernet port on the charging station

(refer to "Product overview" for location). Use the right RJ45 connector for a solid core or flex core cable.

A connector suitable for both types is also sufficient. Be careful not to damage the core(s).

- Connect the charging station as described in "Assembly and Connecting". and then turn on the power supply on the local installation.
- In order for your charging station to communicate with ICU Connect via an UTP Ethernet connection, it may be necessary to change your network settings if these are additionally secured. The necessary information to obtain access through your network is: ws://icuconnect.nl:9090 wss://icuconnect.nl:9089 (TLS) wss://icuconnect.nl:9088 (TLS + client certificates)

#### 5.3 Managing settings

If your charging station is connected to a backoffice management system, it is possible to manage settings remotely even without using the Service Installer application. Alfen charging stations offer a myriad of configuration possibilities, for everything from basic settings to advanced smart charge settings. These fall broadly into the following categories:

- General information, such as the present charging current and temperature
- General settings for the charging station like language, intensity of the status indications and load capacity
- Switching between RFID and Plug & Charge and
- Settings for transaction messages
- Smart charge settings
- Connectivity
- Smart Charging Network
- Overview of activated options and possibility to change (license code)

#### REMARK

Alfen innovates continuously. Settings are regularly added, extended, adjusted and removed. The latest version of all settings can always be found at: Knowledge.alfen.com or www.alfen.com

## **5. CONNECTIVITY**

#### 5.4 Register your charging station to your own backoffice management system

When using a non-Alfen management system, it is essential that you register the charging station model. The Eve Single model will send a ChargePointModel in accordance with OCPP specifications when logging in.

The table below indicates available options.

| Article no. | Description                            | ChargePointModel |
|-------------|----------------------------------------|------------------|
| 904460003   | Eve Single Pro-<br>line 1PH T2         | NG910-60003      |
| 904460005   | Eve Single Pro-<br>line 1PH T2S        | NG910-60005      |
| 904460007   | Eve Single Pro-<br>line 1PH Cable      | NG910-60007      |
| 904460023   | Eve Single Pro-<br>line 3PH T2         | NG910-60023      |
| 904460025   | Eve Single Pro-<br>line 3PH T2S        | NG910-60025      |
| 904460027   | Eve Single Pro-<br>line 3PH Cable      | NG910-60027      |
| 904460123   | Eve Single Pro-<br>line DE 3PH T2      | NG910-60123      |
| 904460127   | Eve Single<br>Pro-line DE 3PH<br>Cable | NG910-60127      |
| 904460503   | Eve Single S-line<br>1PH T2            | NG910-60503      |
| 904460505   | Eve Single S-line<br>1PH T2S           | NG910-60505      |
| 904460507   | Eve Single S-line<br>1PH Cable         | NG910-60507      |
| 904460523   | Eve Single S-line<br>3PH T2            | NG910-60523      |
| 904460525   | Eve Single S-line<br>3PH T2S           | NG910-60525      |
| 904460527   | Eve Single S-line<br>3PH Cable         | NG910-60527      |
| 904460553   | Eve Single S-line<br>1PH T2 RFID       | NG910-60553      |
| 904460555   | Eve Single S-line<br>1PH T2S RFID      | NG910-60555      |
| 904460557   | Eve Single S-line<br>1PH Cable RFID    | NG910-60557      |
| 904460573   | Eve Single S-line<br>1PH T2 Mobile     | NG910-60573      |

| 904460575 | Eve Single S-line<br>1PH T2S Mobile   | NG910-60575 |
|-----------|---------------------------------------|-------------|
| 904460577 | Eve Single S-line<br>1PH Cable Mobile | NG910-60577 |
| 904460583 | Eve Single S-line<br>3PH T2 RFID      | NG910-60583 |
| 904460585 | Eve Single S-line<br>3PH T2S RFID     | NG910-60585 |
| 904460587 | Eve Single S-line<br>3PH Cable RFID   | NG910-60587 |
| 904460593 | Eve Single S-line<br>3PH T2 Mobile    | NG910-60593 |
| 904460595 | Eve Single S-line<br>3PH T2S Mobile   | NG910-60595 |
| 904460597 | Eve Single S-line<br>3PH Cable Mobile | NG910-60597 |

## APPENDIX A: ERROR CODES AND PROBLEM-SOLVING

This appendix provides a description of, and advice related to, the error codes that can be generated by the Eve Single charging station. If you are not able to find a working solution, please contact the seller of the charging station, or contact Alfen Support using the contact information displayed on the back of this manual.

| Displa  | у                                                                            |              | Troubleshooting                                                                                                  |                                                                                                    |                                                                     |
|---------|------------------------------------------------------------------------------|--------------|----------------------------------------------------------------------------------------------------|----------------------------------------------------------------------------------------------------|---------------------------------------------------------------------|
| Code    | Error message text                                                           | lcon         | Possible causes                                                                                                  | Possible solution                                                                                                    | ıs                                                                  |
| Gener   | ic                                                                           |              |                                                                                                    |                                                                                                    |                                                                     |
| 001     | Not able to charge.<br>Please call for support.                              |              | Unknown generic error.                                                                                           | Contact the service<br>charge point suppli                                                                                                    | e department of your<br>er.                                         |
| Error i | nside charge point                                                           |              |                                                                                                    |                                                                                                    |                                                                     |
| 101     | One moment please. Your<br>charging session will<br>resume shortly.          |              | DC fault current (>6mA)<br>detected by charging<br>station.                                                      | One specific<br>vehicle:                                                                                                    | Contact your car<br>dealership.                                     |
|         |                                                                              |              |                                                                                                    | Multiple vehicles:                                                                                                    | Contact the service<br>department of your<br>charge point supplier. |
| 102     | Not able to charge.<br>Please call for support.                              | $\bigotimes$ | Internal error.<br>Unexpected or no voltage<br>on output of power board.                                         | Contact the service department of your<br>charge point supplier.<br>• Check powerboard.                                                                                                    |                                                                     |
| 104     | Not able to charge.<br>Please call for support.                              | $\bigotimes$ | Internal error.<br>Voltage to low on internal<br>power supply (power board).                                     | Contact the service department of your<br>charge point supplier.<br>• Check powerboard.                                                                                                    |                                                                     |
| 105     | Not able to charge.<br>Please call for support.                              | 8            | Internal error.<br>No communication with<br>internal power meter.                                                | <ul> <li>Contact the service department of your charge point supplier.</li> <li>Check if internal power meter is connected correctly.</li> <li>Check if internal power meter is configured correctly.</li> <li>Check internal power meter.</li> </ul> |                                                                     |
| 106     | Not able to charge.<br>Please call for support.                              | $\bigotimes$ | Power interrupted by<br>internal 30mA AC residual<br>current protection device.                                  | Contact your installation engineer.<br>Internal RCD tripped.                                                                                                    |                                                                     |
| Error i | n installation                                                               |              |                                                                                                    |                                                                                                    |                                                                     |
| 201     | Error in installation. Please<br>check installation or call<br>for support.  | $\bigotimes$ | Protective earth not connected or unstable.                                                                      | Contact your installation engineer.<br>• Recommended earth resistance of the<br>installation < 100 Ohm.                                                                                                    |                                                                     |
| 202     | Input voltage too low, not<br>able to charge. Please call<br>your installer. | ×            | Supply voltage below 210<br>VAC.                                                                                 | Contact your installation engineer.                                                                                                    |                                                                     |
| 206     | Temporary set to<br>unavailable. Contact CPO<br>or try again later.          |              | Charging station is set to<br>inoperative by the Charge<br>Point Operator / the<br>charging station is updating. | Contact your charge point operator.                                                                                                    |                                                                     |
| 211     | Not able to lock cable.<br>Please call for support.                          | ⊗            | Unable to move locking<br>motor during build-in<br>self-test.                                                    | <ul> <li>Contact your charge</li> <li>Check if locking correctly.</li> <li>Check if locking</li> </ul>                                                                                                    | e point operator.<br>motor is connected<br>motor can move.          |
| 212     | Error in installation. Please<br>check installation or call<br>for support.  | $\bigotimes$ | Missing phase in installation.                                                                                   | Contact your install<br>• Check voltage le                                                                                                    | lation engineer.<br>vels.                                           |

## APPENDIX A: ERROR CODES AND PROBLEM SOLVING

| Displa  | У                                                                  |         | Troubleshooting                                                                                                    |                                                                                                    |                                                                           |
|---------|--------------------------------------------------------------------|---------|----------------------------------------------------------------------------------------------------|----------------------------------------------------------------------------------------------------|---------------------------------------------------------------------------|
| Code    | Error message text                                                 | lcon    | Possible causes                                                                                                    | Possible solutions                                                                                                    |                                                                           |
| Error i | n car                                                              |         |                                                                                                    |                                                                                                    |                                                                           |
| 301     | One moment please your<br>charging session will<br>resume shortly. |         | Unknown error in<br>communication with car.                                                                                       | <ul> <li>Check car and charg</li> <li>Otherwise contact to<br/>ment of your charge</li> </ul>                                                                     | ing cable.<br>the service depart-<br>e point supplier.                    |
| 302     | One moment please your<br>charging session will<br>resume shortly. |         | Safety measure, Vehicle<br>draws more power than<br>allowed / did not reduce<br>power in time according to<br>the IEC 61851 norm. | One specific vehicle:                                                                                                    | Contact your car<br>dealership.                                           |
|         |                                                                    |         |                                                                                                    | All vehicles:                                                                                                    | Contact<br>the service<br>department of<br>your charge point<br>supplier. |
| 303     | One moment please your<br>charging session will<br>resume shortly. |         | Safety measure, charging<br>is started too often within<br>1 minute.                                                              | <ul> <li>Check car and charging cable.</li> <li>Otherwise contact the service department of your charge point supplier.</li> </ul>                                |                                                                           |
| 304     | Charging not started<br>yet to continue please<br>reconnect cable. |         | Cable connected for more than 2 minutes without starting a charging session.                                                      | <ul> <li>Reconnect cable and start charging session within 2 minutes.</li> <li>Otherwise contact the service department of your charge point supplier.</li> </ul> |                                                                           |
| Error f | rom outside (user, plug, o                                         | able, w | eather infuences, etc.)                                                                                                    |                                                                                                    |                                                                           |
| 401     | Inside temperature high.<br>Charging will resume<br>shortly.       |         | Temperature inside the<br>charge point above 70<br>degrees Celsius.                                                               | <ul><li>Unexpected:</li><li>Ambient<br/>temperature.</li><li>No EV charging.</li></ul>                                                                            | Contact<br>the service<br>department of<br>your charge point<br>supplier. |
|         |                                                                    |         |                                                                                                    | <ul> <li>Expected:</li> <li>Ambient<br/>temperature.</li> <li>Installed in direct<br/>sunlight.</li> <li>EV charging.</li> </ul>                                  | Contact your<br>installation<br>engineer.                                 |
| 402     | Inside temperature low.<br>Charging will resume<br>shortly.        |         | Temperature inside the<br>charge point below -40<br>degrees Celsius.                                                              | <ul> <li>Unexpected ambient temperature.</li> <li>Contact the service department of your charge point supplier.</li> </ul>                                        |                                                                           |
|         |                                                                    |         |                                                                                                    | Expected ambient tem                                                                                                    | perature.                                                                 |
| 403     | Charging not started<br>yet to continue please<br>reconnect cable. |         | Generic error.                                                                                                    | Contact the service department of your charge point supplier.                                                                                                    |                                                                           |
| 404     | Not able to lock cable.<br>Please reconnect cable.                 |         | Unable to lock the charging cable.                                                                                                | Contact the service department of your<br>charge point supplier.<br>• Check socket and charging cable plug.<br>• Check if the lock motor can move freely.         |                                                                           |

## APPENDIX A: ERROR CODES AND PROBLEM SOLVING

| Displa  | У                                                                         |          | Troubleshooting                                                                         |                                                                          |                                                                              |
|---------|---------------------------------------------------------------------------|----------|-----------------------------------------------------------------------------------------|--------------------------------------------------------------------------|------------------------------------------------------------------------------|
| Code    | Error message text                                                        | lcon     | Possible causes                                                                         | Possible solutions                                                       |                                                                              |
| Error 1 | rom outside (user, plug,                                                  | cable, w | eather infuences, etc.)                                                                 |                                                                          |                                                                              |
| 405     | Cable not supported.<br>Please try connecting<br>your cable again.        |          | Meassure PP resistance of<br>the charging cable is out of<br>range according to the IEC | One specific cable: <ul> <li>Issues with other charge points.</li> </ul> | Cable broken                                                                 |
|         |                                                                           |          | 61821 norm.                                                                             | All cables:<br>• No issue with other charge point.                       | Contact<br>the service<br>department of<br>your<br>charge point<br>supplier. |
| 406     | No communication with<br>vehicle.<br>Please check your<br>charging cable. |          | Monitored CP voltage level<br>is out of range according to<br>the IEC 61851 norm.       | One specific cable: <ul> <li>Issues with other charge points.</li> </ul> | Cable broken.                                                                |
|         |                                                                           |          |                                                                                         | All cables:<br>• No issue with oth-<br>er charge point.                  | Contact<br>the service<br>department of<br>your charge point<br>supplier.    |

The Eve Single charging station has the following Smart Charge options:

- Active load balancing: this offers the same functionality for managing charging speeds as the default load balancing in double charging stations. Managing the maximum charging current now, however, is a dynamic process. The charging station communicates with the smart meter in your installation or home and takes the current usage and maximal capacity of your grid connection into account.
- 2. Smart Charging Network (SCN): When activated, Alfen charging stations will recognise each other within a local network, a so-called charging plaza. In that case, the local grid settings are shared between the charging stations. Together, the charging stations decide how much power each outlet provided a vehicle is connected will be allocated. To simplify the order process of smart charge functionalities, a number of parameters have been provided with default settings. This appendix provides the values of these settings. If your installation needs different settings from these defaults, use the Service Installer to configure the charging station for your specific situation.

#### B.1. Active load balancing

Requirements for the installation:

- Alfen charging points with activated Active Load balancing functionality.
- Communication cable with 4-veined RJ11/RJ12 connectors.
- Smart meter supporting one of the following protocols:
  - DSMR or eSMR over a P1 port. See datasheets for the supported versions of this protocol.
  - Modbus TCP/IP: the charging station will assume the role of the Modbus Master in this configuration. The smart meter is the Slave.

## 

Alfen recommends a maximum cable length of 20 metres, combined with the P1 port. Always check if the communication with the smart meter is working properly. The quality of the signals depend on several factors. Therefore, always limit the cable length to prevent risks concerning the signal. Alfen ICU B.V. is not liable for continuous and correct operation of the connection to the P1 meter and the quality of the transferred signals. The charging station and the smart meter communicate via the P1 port. For this, the DSMR protocol is used (for supported versions, see datasheets on alfen.com). Periodically, information on current usage is exchanged. When the meter capacity is reached, the charging station will adjust the connected vehicle. This prevents the installation from overloading, otherwise the cost of the grid connection will unnecessarily go up. This functionality effectively makes for 'peak shaving', it controls the power supply during peak moments.

If the P1 port of the smart meter is already occupied by another device, you can use a splitter. For advice on splitters, please contact your dealer.

## 

Not all splitters can be used. 2-veined connectors cannot be used. In that case, your charging station might not be able to communicate with the smart meter. Alfen is not liable for continuous and correct operation of the connection to the P1 meter if this has multiple devices and/or splitters attached.

To set up the active load balancing correctly, set the following parameters:

- Station-maxCurrent; This limits the maximum current on the charging station group.
- SmartMeter-maxCurrent; This is the capacity of your grid connection. When in doubt, check this with your grid operator.
- Load balancing safe current (A): the value of the current that remains available for the charging station (or charging plaza) when the connection between the energy meter and the charging station is lost.

Settings for At the outlet Assumed Active Active maximum input settings Load balancing on Load balancing on current 1-phase connection **3-phase connection** Station-16 16 MaxCurrent 1 x 3.7kW 16A per phase 1 x 11kW SmartMeter-25 25 MaxCurrent Station-32 32 MaxCurrent 1 x 7.4kW 32A per phase 1 x 22kW SmartMeter-40 35 MaxCurrent

The table below provides the default settings for the parameters indicated:

If these values do not apply to your situation, have the installer adjust the settings using the Service Installer application.

#### Modbus TCP/IP settings

In order for smooth communication with the smart meter through the Modbus TCP/IP, both need to be installed in the same network. Before reading out all necessary data fields, the smart meter and the charging station need to be able to communicate. For that, the following settings are important:

- Port: 502
- IPv4 addresses (use fixed IP address), assigned by the network operator
- Subnet mask of the local network
- Modbus address of the energy meter
- Default gateway of the local network

| Factory settings       | Options                                                                                                    | Values                                                                                                    |
|------------------------|----------------------------------------------------------------------------------------------------|----------------------------------------------------------------------------------------------------|
| SCN-NetworkName        | Name of the SCN                                                                                                    | Maximum of 8 characters                                                                                                    |
| SCN-SocketID           | Unique ID of a socket within an SCN. For a charging<br>station with two sockets, this identification<br>represents socket 1.                                                                                        | 0-255                                                                                                    |
| SCN-SocketCount        | The total amount of sockets in the SCN.                                                                                                    | Maximum 100                                                                                                    |
| SCN-AlternatingPeriod  | The alternating period used in the event of<br>insufficient capacity. This characteristic is<br>automatically synchronised between charging<br>stations within an SCN.                                              | Maximum 65535 (seconds)                                                                                                    |
| SCN-TotalStaticCurrent | The maximum available capacity available for the<br>SCN in amperes. This characteristic is automatically<br>synchronised between charging stations within an<br>SCN.                                                |                                                                                                    |
| SCN-SafeCurrent        | This safety value is used as a fallback in case a<br>charging station loses connection with the other<br>stations. This characteristic is automatically<br>synchronised between charging stations within an<br>SCN. |                                                                                                    |
| SCN-PhaseMapping-1     | This characteristic shows how the charging station is connected to the installation (phase shifts)                                                                                                    | 1 = L1, 2 = L2, 3 = L3, 4 = L1L2L3,<br>5 = L1L3L2, 6 = L2L1L3, 7 = L2L3<br>L1, 8 = L3L1L2, 9 = L3L2L1<br>Other values are invalid. |

The table below provides an overview of values that can be read. Because the charging stations adjust to the currents per phase (bold in the table), this is the minimal information necessary to operate the active load balancing.

| Measured value           | Step size  | Data type  |
|--------------------------|------------|------------|
| Voltage L1L2 [V]         | 0.01 [V]   | UNSIGNED32 |
| Voltage L2L3 [V]         | 0.01 [V]   | UNSIGNED32 |
| Voltage L3L1 [V]         | 0.01 [V]   | UNSIGNED32 |
| Voltage L1N [V]          | 0.01 [V]   | UNSIGNED32 |
| Voltage L2N [V]          | 0.01 [V]   | UNSIGNED32 |
| Voltage L3N [V]          | 0.01 [V]   | UNSIGNED32 |
| Frequency [Hz]           | 0.001 [Hz] | UNSIGNED32 |
| Current L1 [A]           | 0.001 [A]  | UNSIGNED32 |
| Current L2 [A]           | 0.001 [A]  | UNSIGNED32 |
| Current L3 [A]           | 0.001 [A]  | UNSIGNED32 |
| Current N [A]            | 0.001 [A]  | UNSIGNED32 |
| Active Power Sum [W]     | 0.1 [W]    | SIGNED32   |
| Reactive Power Sum [VAr] | 0.1 [VAr]  | SIGNED32   |
| Apparent Power Sum [VA]  | 0.1 [VA]   | UNSIGNED32 |
| Cos(phi) Sum [ ]         | 0.001[]    | SIGNED32   |
| Active Power L1 [W]      | 0.1 [W]    | SIGNED32   |
| Active Power L2 [W]      | 0.1 [W]    | SIGNED32   |
| Active Power L3 [W]      | 0.1 [W]    | SIGNED32   |
| Reactive Power L1 [VAr]  | 0.1 [VAr]  | SIGNED32   |
| Reactive Power L2 [VAr]  | 0.1 [VAr]  | SIGNED32   |
| Reactive Power L3 [VAr]  | 0.1 [VAr]  | SIGNED32   |
| Apparent Power L1 [VA]   | 0.1 [VA]   | UNSIGNED32 |
| Apparent Power L2 [VA]   | 0.1 [VA]   | UNSIGNED32 |
| Apparent Power L3 [VA]   | 0.1 [VA]   | UNSIGNED32 |
| Cos(phi) L1 [ ]          | 0.001 []   | SIGNED32   |
| Cos(phi) L2 [ ]          | 0.001[]    | SIGNED32   |
| Cos(phi) L3 [ ]          | 0.001[]    | SIGNED32   |

#### **B.2 Smart Charging Network**

The Smart Charging Network (SCN) is the smart charging functionality that makes connected Alfen charging stations form a single charging plaza. For every outlet used, the network decides how fast it can charge, taking the total load into account. To achieve this, all connected charging stations exchange data on the current charging capacity for all users.

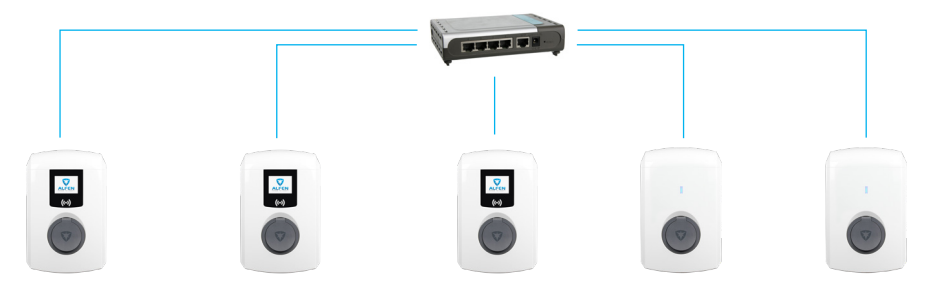

#### Figure 12: Smart Charging Network with Eve Single models

To ensure the correct operation of an SCN, it is important that all settings are correctly configured. As soon as the communication for the charging stations is installed, the charging plaza will at least have the following settings:

- Total capacity for all charging stations combined.
- Maximum charging current per outlet: this is determined by the group in the local installation and the maximum charging current of the charging station.
- Minimum charging current per outlet; This setting is:
  - a security setting; when a charging station loses net work connection, all charging stations will use this value. The charging station that lost connection will continue to charge on this minimal charging current while the other charging stations reserve this value, and will temporarily not utilize this.
  - Minimum speed as a preferred setting; as soon as an extra outlet is used for charging and the remaining capacity is not enough to supply the minimum, the outlets used will alternate; one will charge while the other pauses, in 15 minute intervals.
- Alternation period (pause) in the event of insufficient capacity; by default, this is 15 minutes. The administrator can change this, if desired.

Preconditions for a properly functioning Smart Charging Network:

- All charging stations are in the same netwerk (subnet, IP range) By default, this is 169.254.x.x.
- CAT5 UTP/Ethernet cable (minimal), CAT6 for cable runs over 100m.
- Minimum 10Mbps network
- UDP port: 36549, inbound-outbound.
- Use the DHCP server, if possible.
- Without a DHCP server, the charging stations obtain an IP address via Auto-IP.
- All charging stations are fed from the same point, there is no layered electricity grid.

- An (existing) switch or router with a sufficient amount of connection points is available to connect all charging stations together.
  - Looping through from charging point to charging point is not possible.
  - Tip: Always make sure one port is available to connect a laptop with the Service Installer application.
     Otherwise, make sure the laptop is in the same subnet as the charging stations.

#### REMARK

If network components like a switch or router are to be installed outdoors, we strongly advise purchasing the components accordingly and installing them in a suitable installation cabinet.

## Adding a charging station to the Smart Charging Network

With the Service Installer application, all charging stations in the Smart Charging Network will be set up at the same time. All charging stations within the same subnet will be identified by the Service Installer application. You can initialise the Smart Charging Network from the Service Installer. Select the charging station, navigate through the 'Device' menu to 'Add to new SCN'. Next, follow these steps:

- Name your SCN (charging plaza).
- Next, click on another charging station and click '+'. The charging station will be added to the desired SCN. The charging station will assume the network settings.
- Repeat step 2 until all charging stations are added to the SCN.

It is possible that a charging station cannot be entered into the SCN. In that case, check:

 The station firmware. The SCN is a supported feature in versions 3.2 and newer. If an Alfen Eve has been selected. It must have firmware version 3.3 or newer.

• If the functionality was purchased. The charging station will not be part of the SCN if you have not purchased this functionality. After you receive confirmation for your purchase of this functionality by Alfen, the new functionality can be downloaded using the Service Installer application.

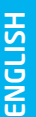

## 

After setting up a Smart Charging Network, all newly added charging stations will need to reboot. After rebooting, the charging stations will log in to the Smart Charging Network.

#### About OCPP

The functionalities of the SCN are available through the UTP/Ethernet connection of the charging stations. This can easily be combined with communication over OCPP, through UTP/Ethernet or GPRS. Note that you need one SIM card per charging station. To limit costs, you can also use a router and a (2G/3G/4G) modem. In that case, the charging stations should be set to communicate with a wired network. The router is then set for the (secure) APN of the relevant management system.

#### How to set up

| Network choice                                                | Per charging station                                            | OCPP settings                                |
|---------------------------------------------------------------|-----------------------------------------------------------------|----------------------------------------------|
| Smart Charging Network with OCPP GPRS                         | SCN ON                                                          | OCPP Management System Selection<br>for GPRS |
| Smart Charging Network with OCPP GPRS                         | SCN ON                                                          | OCPP Management System selection for UTP     |
| Smart Charging Network with OCPP through external GPRS router | SCN ON                                                          | OCPP Management System selection for UTP     |
| Electrical supply (local installation)                        | See chapter 2.7, always set to full power per charging station. |                                              |
| Settings                                                      | Factory settings: set for charging station (max output)         |                                              |

## WASTE ELECTRICAL AND ELECTRONIC EQUIPMENT (WEEE)

Electrical and electronic equipment (EEE) contains materials, components and substances that may be hazardous and present a risk to human health and the environment when waste electrical and electronic equipment (WEEE) is not handled correctly. Equipment marked with the below crossed-out wheeled bin is electrical and electronic equipment.

The crossed-out wheeled bin symbol indicates that waste electrical and electronic equipment should not be discarded together with unseparated household waste, but must be collected separately.

For this purpose all local authorities have established collection schemes under which residents can dispose waste electrical and electronic equipment at a recycling centre or other collection points, or WEEE will be collected directly from households. More detailed information is available from the technical administration of the relevant local authority.

Users of electrical and electronic equipment must not discard WEEE together with household waste. Residents must use the municipal collection schemes to reduce adverse environmental impacts in connection with disposal of waste electrical and electronic equipment and to increase opportunities for reuse, recycling and recovery of waste electrical and electronic equipment.

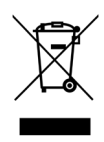

## Contact / Contact / Kontakt / Contact / Yhteystiedot

#### Alfen ICU B.V.

Hefbrugweg 28 1332 AP Almere The Netherlands

P.O. box 1042 1300 BA Almere The Netherlands

| Tel. Sales Support: | +31 (0)36 54 93 402 |
|---------------------|---------------------|
| Tel. Service:       | +31 (0)36 54 93 401 |
| Website:            | alfen.com           |
|                     | alfenelkamo.fi      |
| Art.nr.             | 203130036-ICU       |

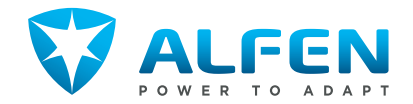